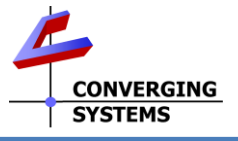

## ILC–640d<sup>™</sup> Installation Guide (with e-Node for commissioning/IP gateway connectivity)

The Converging Systems ILC-640d<sup>™</sup> ("**Controller**") is a member of the Converging Systems ILC-xxx<sup>™</sup> lighting controller product line which provides support for targeted DALI-2<sup>™</sup> Tunable White (TW) fixtures and enables compatibility with virtually any lighting and automation panels in the marketplace. The ILC-640d supports 1 to 64 TW (& mono) fixtures +compatible with the DALI-2 specification (color type Tc of Part 209 of the IEC 62386 standard). Up to four **Controllers** can be interconnected to a single Ethemet-based Converging Systems' e-Node 4x00 gateway ("**Gateway**") allowing for up to 256 DALI-2 fixtures to be supported from a single networked Gateway. Alternative dealer-configured e-Node 2000/4000 gateways can also be set up to support up to 254 ILC-100/200/300/400/450<sup>™</sup> controllers using CAT5 or better cabling to support non-DALI-2 fixtures including linear tape, and third-party full color/full color temperature fixtures using Converging Systems **Pure Mode** lighting standard. In addition, an alternative e-Node 2100/4100 dmx gateway is available which is designed to support up to 32 connected DMX fixtures (per each Gateway) which expands the range of compatible lighting and fan devices. *Full Installation Manuals are available for ILC-xxx family controllers, the e-Node, and the e-Node/dmx at http://www.convergingsystems.com/lighting\_install\_library.php* 

| HARDWARE SETUP of ILC-640d Controller using e-Node for commissioning and IP gateway connectivity                                                                                                    |                                                                                                    |  |  |  |  |  |
|----------------------------------------------------------------------------------------------------|----------------------------------------------------------------------------------------------------|--|--|--|--|--|
| Step 1                                                                                                    | Step 2                                                                                                    |  |  |  |  |  |
| CS-BUS and IP Network Connections                                                                                                    | e-Node/ILC-640d Bus and Power Connections                                                                                                    |  |  |  |  |  |
| CS-BUS WIRING STANDARD (using RJ-25/RJ-11 6P6C)<br>Pin 1. Bl<br>Pin 2. Bl/W<br>Pin 3. 0<br>Pin 4. 0/W<br>Pin 5. 6<br>Pin 6. G/W<br>Pin 5. 6                                                                                                    |                                                                                                    |  |  |  |  |  |
| ILC-640d to ILC-640d bus connections. Interconnect LED lighting                                                                                                    | Mar 65 intrans/on<br>III.0241 controller                                                                                                    |  |  |  |  |  |
| controllers sequentially in a daisy-chain fashion (without "Y"s or "T"s)<br>by connecting Port <b>1</b> of one device to Port <b>0</b> of the next sequential<br>device. Utilize standard CAT5 (or better) wiring and maintain 1/1                                                                                                    | 5                                                                                                    |  |  |  |  |  |
| pinouts between ends (see CS-Bus Wiring Standard above). Also,                                                                                                    | e-Node/ILC-640d bus connections. Utilizing the CS-Bus Wiring                                                                                                    |  |  |  |  |  |
| maintain twisted pairs as shown above (1&2, 3&4, 5&6).<br>Note: The CS-Bus uses standard RJ-25 (RJ-11) 6P6C connectors<br>available at Home Depot, and all electrical distributors. You cannot<br>use standard flat telephony cable for this type cable (i) does not have<br>twisted pairs and (ii) utilizes typically a swapped wiring pinout (1-6, 2-<br>5, 3-4, etc.) which is not compatible with the CS-Bus. Failure to follow<br>the CS-BUS wiring standard will void your warranty. If you return a unit<br>to Converging Systems with its communication chip destroyed this is a<br>telltale sign that you used Telephone cabling. REPEATDO NOT USE<br>TELEPHONY CABLE. Also, do not attempt to use standard Ethernet<br>cabling (568B or 568A) by simply cutting the browns or oranges for this<br>will leave the twisted pairs inconsistent with our CS-BUS Wiring<br>Standard (the middle two lines will not be a twisted pair and data<br>integrity will be lost). If you do not have 6P6C RJ11/RJ-25 modular<br>connectors and still wish to proceed, refer to the ILC-x00 family<br>controller Instruction manual for more information. | <ul> <li>Standard (specified in <u>Step 1</u>), connect the e-Node's RJ-25 Port 0 (not Port 1 or 2 which uses an RJ-45) to either unused CS-Bus Port on the first ILC-640d controller. Then connect the (other) unused Port on that same device to the alternative Port on the next ILC-640d (i.e., Port 1 on upstream controller to Port 0 on the downstream controller, or Port 0 to Port 1 until all are connected). A maximum of 4 ILC-640d controllers can be connected in a daisy-chained fashion from a single e-Node 4x00 (up to 4000 feet run using CAT5 or better cabling)</li> <li><u>e-Node power connection.</u> The e-Node 4x00 must either be powered using (i) its built-in POE feature (via the incoming Ethernet cable connected to the e-Node's silver RJ-45 port) or (ii) any external 12v~24vDC (100ma or greater) source (polarity sensitive). An optional power supply is also available from Converging Systems</li> <li><u>ILC-640d Power connection.</u> Connect any 15-16vDC 240ma (min ma) to the DC input port on the ILC-640d. Connect an earth ground to the ground pin on the Controller to enable proper data handling.</li> </ul> |  |  |  |  |  |
| <u>e-Node Ethernet connection.</u> Connect a standard Ethernet wire from your network switch to the RJ-45 connector on the e-Node (silver connector marked Ethernet). The e-Node 4x00 is a Class 0 POE device for those with a POE switch (which may require POE switch setting).                                                                                                    | <b>Note</b> : Typical DALI devices require expensive DALI power supplies (typically double the price of a non-DALI PSU) per supply). The ILC-640d eliminates requirements for expensive/specialized DALI power supplies. All that is required is a low-cost quality15-16vDC 240ma (min) <b>constant voltage</b> power to support up to 4 ILC-640d devices.                                                                                                    |  |  |  |  |  |
| Step 3                                                                                                    |                                                                                                    |  |  |  |  |  |
| DALI fixture Connections                                                                                                    |                                                                                                    |  |  |  |  |  |

DALI-2 bus connections. Connect the fixtures 2 wire DALI-2 bus wires to the 2-pin connector on the ILC-640d (marked DALI). Note: this bus is polarity independent. Use recommended cabling (typically 16 awg or 18 awg). See Voltage Drop table for more info. http://www.convergingsystems.com/marketinginfotoc.php

**DALI Fixture Power connections.** DALI fixtures have separate AC power connections. Follow the fixture's directions here.

## SOFTWARE SETUP-Commissioning Requires the e-Node

| Step 4                                                                                                    | Step 5                                                                 |        |  |  |
|----------------------------------------------------------------------------------------------------|------------------------------------------------------------------------|--------|--|--|
| Web Page (uPnP) Discovery Mechanism                                                                                                    | Discover e-Nodes/Devices                                               |        |  |  |
|                                                                                                    | e-Node 4x00                                                            |        |  |  |
| Use a Windows computer and open File Explorer and search for the <b>Network</b> tab to expand to see available uPnP* devices. Any connected e-Node(s) should appear. | e-Node Dali Lutron Integration                                         |        |  |  |
|                                                                                                    | Properties Restart Factory                                             |        |  |  |
| Network     e-Node (E-NODE Mkill)                                                                                                    | SETTING                                                                |        |  |  |
|                                                                                                    | ETHERNET Properties SETTING                                            |        |  |  |
| Then, double click on the e-Node icon to expose its webpage                                                                                                    | TELNET THOSE IN Note 4000                                              |        |  |  |
| men, dobble click of me e hode leon to expose its webpage                                                                                                    | CIRCADIAN MODE DALL                                                    |        |  |  |
|                                                                                                    | FW_LIBRARY VERSION_HW 02.02                                            |        |  |  |
| CONVERGING<br>SYSTEMS                                                                                                    | VERSION_FW 01.03.10                                                    |        |  |  |
|                                                                                                    | FIRMWARE USER                                                          |        |  |  |
| Next, click on the triple dash menu icon and you <b>may</b> be asked for a                                                                                           |                                                                        |        |  |  |
| <b>Password</b> . Unless the Password has been changed or blanked out,                                                                                               |                                                                        | ~      |  |  |
| enter Admin and select Logon                                                                                                    | e-Node Network Parameters. By default, the e-Node is set to DH         | CP     |  |  |
|                                                                                                    | ENABLED. To change to a Static IP address, select the <b>e-Node</b> to | ab to  |  |  |
| Protected Access                                                                                                    | reveal the above setup screen. Select the <b>ETHERNET</b> tab and en   | nter a |  |  |
| Password                                                                                                    | static IP address under STATIC IP. Then, onter gateway IP address      |        |  |  |
|                                                                                                    | sidile if dudiess under STAIIC_IF. men, enter guleway if dudies        | 22     |  |  |
| Legon                                                                                                    | under GATEWAY_ADD. Next, select DHCP DISABLED and hit Resta            | art to |  |  |
| *Note on uPnP. You may have to turn on Discovery or load the uPnP                                                                                                    | reboot the e-Node to establish the new parameters.                     |        |  |  |
| service within Windows to enable this type of Discovery                                                                                                    |                                                                        |        |  |  |
|                                                                                                    |                                                                        |        |  |  |

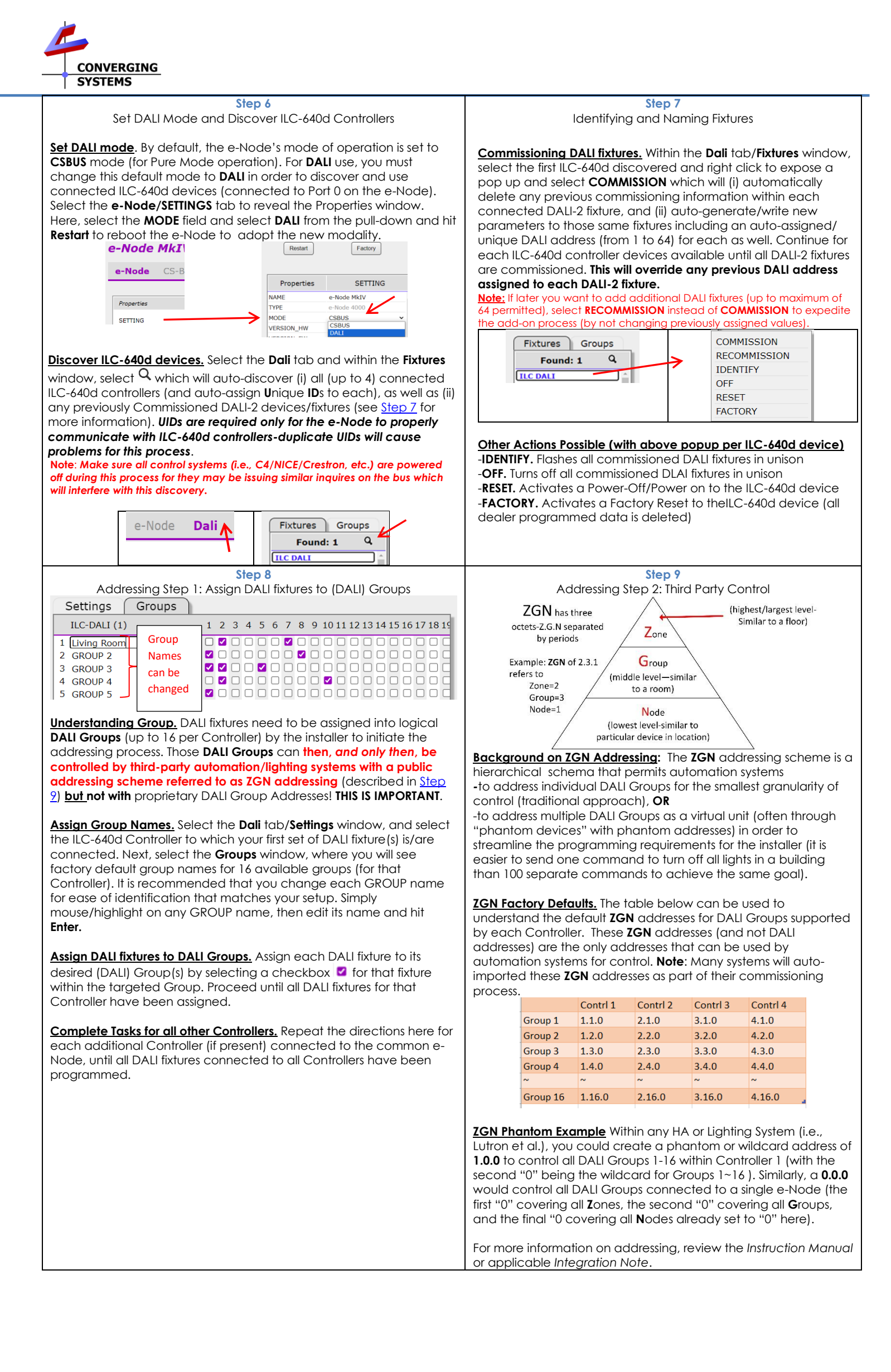

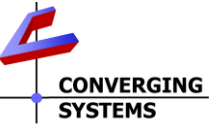

| JIJIEMS                                                                                                    |                                                                                                    |  |  |
|----------------------------------------------------------------------------------------------------|----------------------------------------------------------------------------------------------------|--|--|
| Appendix 1<br>Other Features                                                                                                    | Appendix 2<br>Reserved                                                                                                    |  |  |
| Fixture Identification (individual or group)                                                                                                    |                                                                                                    |  |  |
| Individual         Group           Settings         Groups           ILC-DALI (1)         1 2 3 4 5 6 7 8 9 101112           I Lving Room         2 3 4 5 6 7 8 9 101112           GROUP 2         2 3 4 5 6 7 8 9 101112           GROUP 2         2 3 4 5 6 7 8 9 101112           GROUP 2         2 3 4 5 6 7 8 9 101112           GROUP 2         2 3 4 5 6 7 8 9 101112           GROUP 2         2 3 6 0 0 0 0 0 0 0 0 0 0 0 0 0 0 0 0 0 0                                                                                                    |                                                                                                    |  |  |
| <ul> <li>-Within the Dali/Fixtures tab, select the target ILC-640d controller.</li> <li>-For Individual Identification.</li> <li>Within the DALI/Groups (for that pre-selected ILC-640d), select the Fixture # (1~64) until it shows ON/gold (see left figure above). Note: the specific light will flash until you deselect the Fixture (hit "Gold" highlight)</li> <li>-For Group Identification.</li> <li>Within the DALI/Groups (for that pre-selected ILC-640d), select the Group # (1~16) until it shows ON/gold (see above). Note: the selected Group lights will flash until you deselect the Group (hit "Gold" highlight again)</li> </ul>                                                                                                    |                                                                                                    |  |  |
| Fixture Fade Rate Settings (individual or aroup)                                                                                                    |                                                                                                    |  |  |
| Individual     Group     Individual     Group     Inconation     Inconation |                                                                                                    |  |  |
| <ul> <li>Within the Dali/Fixtures tab, select the target ILC-640d</li> <li>For Individual Fixture Setting (see left figure above)</li> <li>Within the same Fixture tab, right click on a Fixture # "(1~64) to expose a popup. Select a provided Fade Rate (only those on list are supported).</li> <li>For Group Fixture Setting (see right figure above)</li> <li>Within the DALI/Groups (for that pre-selected ILC-640d),right click on a Group Name to expose a popup. Select a provided Fade Rate (only those on list are supported).</li> <li>Other Actions Available</li> <li>OFF Turns off a Group or Fixture as available</li> </ul>                                                                                                    |                                                                                                    |  |  |
| -Clear. Resets Fade Rate<br>-Erase. De-commissions the DALI fixture (TBD)                                                                                                    |                                                                                                    |  |  |
| Appendix 3<br>Interfacing with Lutron-Lutron Tab<br>(see the <u>Lutron Quick Start Guide</u> under Gateways)<br>The Lutron Tab allows supported Lutron platforms to control supported                                                                                                    | Appendix 4<br>Interfacing with Other Automation Systems<br>For other third-party automation systems, existing certified drivers                                                                                                    |  |  |
| <ul> <li>DALI fixture.</li> <li>Overview of Settings and Operations</li> <li>SYSTEM. Enter HOMEWORKS LEAP platform-QSX (or other platform).</li> <li>-ADAPTOR_IP. Enter the IP address for your Lutron processor. Find IP address within Lutron's Designer/Activate-Processors.</li> <li>-LOGIN/PASSWORD. Enter a Username and Passphrase (password) that were previously created within Designer within Tools/Configure Integration. (If not available, please create within Designer.)</li> <li>-CONNECTION. Select ENABLED to start the IP connection. Once the status indicator turns to CONNECTED, you can proceed.</li> <li>You must see "Connected" before proceeding.</li> <li>-Lutron Device. Within this tab, you will see all discovered real and phantom keypads and loads. Phantoms are imported see Quick Start Guide for more information.</li> <li>-Lutron Table. Within this tab you will (i) assign any real (or phantom) Lutron button press/operation to trigger a targeted response with a supported DALI device or (ii) enable an existing Lutron load (real or phantom) to drive a matching output state from a supported DALI device.</li> </ul>                                                                                                    | available for the e-Node will automatically support our supported<br>DALI-2 fixtures. These systems may in some cases automatically<br>import all DALI (customized) Group Names as well as their device<br>type (monochrome or bi-white or other) as well as their ZGN<br>addressing assignments as well as their DALI assigned Name. See<br>our Integration Partner Guides for more information.<br>Here is an example of an automatic import using NICE (ELAN)<br>automaton platform.<br>ZGN: 1.1.0<br>Type: Monochrome Dimming<br>ILC-640d controller: 1 of 4<br>DALI Group #: 1<br>Description: Monochrome<br>dimming<br>Ware System 10<br>Description: Monochrome<br>dimming<br>Ware System 10<br>Description: Multi-Ch Device<br>Wated to U1<br>Coation<br>More System 10<br>Device Type<br>Unmerfeden Multi-Ch Device<br>Wated to U1<br>Coation<br>More System 10<br>Device Type<br>Unmerfeden Multi-Ch Device<br>Wated to U1<br>Coation<br>More System 10<br>Device Type<br>Unmerfeden Multi-Ch Device<br>Wated to U1<br>Coation<br>More System 10<br>Device Type<br>Unmerfeden Multi-Ch Device<br>Wated to U1<br>Coation<br>More System 10<br>Device Type<br>Unmerfeden Multi-Ch Device<br>Wated to U1<br>Coation<br>More System 10<br>Device Type<br>Unmerfeden Multi-Ch Device<br>Wated to U1<br>Coation<br>More System 10<br>Device Type<br>Unmerfeden Multi-Ch Device<br>Wated to U1<br>Coation<br>More System 10<br>Device Type<br>Unmerfeden Multi-Ch Device<br>Wated Class<br>Control System 10<br>Device Type<br>Unmerfeden Multi-Ch Device<br>Wated Class<br>Control System 10<br>Device Type<br>Unmerfeden Multi-Ch Device<br>Device Class<br>Control System 10<br>Device Type<br>Device Type<br>Devic |  |  |

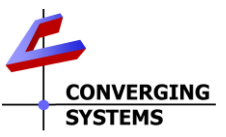

DALI Fixture Documentation Template (if is recommended that you fill out this form to facilitate assigning fixtures to Groups)

| Device<br># | ILC-640d (1 <sup>st</sup> unit) | ILC-640d (2nd unit) | ILC-640d (3rd unit) | ILC-640d (4th unit) |
|-------------|---------------------------------|---------------------|---------------------|---------------------|
| sample      | Bedroom 1 rt1                   | Living Room NE 1    | Basement NW1        | Theater             |
| 1           |                                 |                     |                     |                     |
| 3           |                                 |                     |                     |                     |
| 4           |                                 |                     |                     |                     |
| 6           |                                 |                     |                     |                     |
| 7           |                                 |                     |                     |                     |
| 8           |                                 |                     |                     |                     |
| 10          |                                 |                     |                     |                     |
| 11          |                                 |                     |                     |                     |
| 12          |                                 |                     |                     |                     |
| 14          |                                 |                     |                     |                     |
| 15          |                                 |                     |                     |                     |
| 16          |                                 |                     |                     |                     |
| 18          |                                 |                     |                     |                     |
| 19          |                                 |                     |                     |                     |
| 20          |                                 |                     |                     |                     |
| 22          |                                 |                     |                     |                     |
| 23          |                                 |                     |                     |                     |
| 25          |                                 |                     |                     |                     |
| 26          |                                 |                     |                     |                     |
| 2/          |                                 |                     |                     |                     |
| 29          |                                 |                     |                     |                     |
| 30          |                                 |                     |                     |                     |
| 31          |                                 |                     |                     |                     |
| 33          |                                 |                     |                     |                     |
| 34          |                                 |                     |                     |                     |
| 36          |                                 |                     |                     |                     |
| 37          |                                 |                     |                     |                     |
| 38          |                                 |                     |                     |                     |
| 40          |                                 |                     |                     |                     |
| 41          |                                 |                     |                     |                     |
| 42          |                                 |                     |                     |                     |
| 44          |                                 |                     |                     |                     |
| 45          |                                 |                     |                     |                     |
| 40          |                                 |                     |                     |                     |
| 48          |                                 |                     |                     |                     |
| 49<br>50    |                                 |                     |                     |                     |
| 51          |                                 |                     |                     |                     |
| 52          |                                 |                     |                     |                     |
| 53          |                                 |                     |                     |                     |
| 55          |                                 |                     |                     |                     |
| 56          |                                 |                     |                     |                     |
| 58          |                                 |                     |                     |                     |
| 59          |                                 |                     |                     |                     |
| 60          |                                 |                     |                     |                     |
| 62          |                                 |                     |                     |                     |
| 63          |                                 |                     |                     |                     |
| 64          |                                 |                     |                     |                     |

## IMPORTANT SAFETY INFORMATION

The ILC-xx0 LED Controller and FLLA/Listed Luminaries driven by a specified Class 2 power supply and mounting hardware carry a UL Listing under Low Voltage Lighting System (UL File-2108). The ILC-xx0 Controller as a standalone unit in addition has been approved as a Recognized Component/Low Voltage Under Cabinet fitting (UL File-2108).

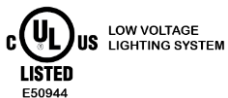

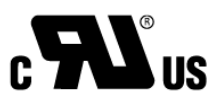

Caution: ILC-xx0 Controllers and Listed Luminaries should only be installed with Class 2 Power Units Attention: Les contrôleurs ILC-xx0 et les luminaires répertoriés ne doivent être installés qu'avec des unités d'alimentation de classe 2